## How to Save and Reopen Browser Tabs

Sonny Ashimori 2014-02-26

One of the reasons many people cannot restart their computers often is because they have many tabs open in the web browser, with work in progress, and they don't want to lose them.

Here is a simple solution to save your open tabs in a bookmark folder in your browser, so you can close your browser and restart your computer, and easily get all the tabs open again afterwards.

All three major browsers work pretty much the same way.

## Safari

If you are working in Safari and have many tabs open, pull down the Bookmarks menu and select "Add Bookmarks for These Tabs."

| Show Bookmarks<br>Edit Bookmarks                                         | τ <mark></mark> #B |
|--------------------------------------------------------------------------|--------------------|
| Add Bookmark                                                             | жD                 |
| Add Bookmarks for These 27 Tabs                                          |                    |
| Add Bookmark Folder                                                      | 企業N                |
| Add to Reading List<br>Add These 27 Tabs to Reading List                 | 企業D                |
| Select Previous Item in Reading List<br>Select Next Item in Reading List | 1₩7<br>↓₩7         |

In the next window, name the bookmark set (e.g. "Tabs") and save it in your Favorites Bar. The Favorites Bar is the set of bookmarks that appears in your Safari menu bar, under the address field.

| 🕮 Favorites Bar |  |
|-----------------|--|
|                 |  |
| Tabs            |  |

When you want your tabs back, hold down the command key and click the "Tabs" folder in your Favorites Bar. This will restore all your tabs in one click.

If you want to open one of the links in here, just click it without the command key and select the one you want.

## Friefox

If you are working in Firefox, pull down the Bookmarks menu and select "Bookmark All Tabs."

| Show All Bookmarks                           | 企業B        |
|----------------------------------------------|------------|
| Bookmark This Page<br>Subscribe to This Page | ЖD         |
| Bookmark All Tabs                            | <b>企業D</b> |
| 📧 Bookmarks Toolbar                          | •          |
| Unsorted Bookmarks                           |            |

In the next small window, name the bookmark set (e.g. "Tabs") and save it in the Bookmarks Toolbar.

| Name:   | Tabs            |               |
|---------|-----------------|---------------|
| Folder: | 🛃 Bookmarks Too | lbar 🗘 🔳      |
|         | Cancel          | Add Bookmarks |

The Bookmarks Toolbar is the set of bookmarks that appears in your Firefox menu bar, under the address field.

When you want your tabs back, hold down the command key and click the "Tabs" folder in your Bookmarks Toolbar. This will restore all your tabs in one click.

If you want to open one of the links in here, just click it without the command key and select the one you want.

## **Google Chrome**

If you are working in Google Chrome , pull down the Bookmarks menu and select "Bookmark All Tabs."

| Bookmark Manager   | ~₩B          |
|--------------------|--------------|
| Bookmark This Page | жD           |
| Bookmark All Tabs  | <b>☆ # D</b> |

In the next window, name it (e.g. "Tabs") and save it in your Bookmarks Bar. Again, the Bookmarks Bar is the set of bookmarks that appears in your Google Chrome toolbar under the address field.

| ▼Bookmarks Bar | ie. Tabs      | <br> |  |
|----------------|---------------|------|--|
|                | Jookmarks Bar |      |  |
|                |               |      |  |

When you want your tabs back, hold down the command key and click the "Tabs" folder in your Bookmarks Bar. This will restore all your tabs in one click.

If you want to open one of the links in here, just click it without the command key and select the one you want.